# 

# Co musisz zrobić zanim zainstalujesz swój pierwszy IQ8 Series Microinverter system

## Kluczowe Informacje:

- Do uruchomienia systemów z IQ8 Series Microinverters wymagana jest apikacja Enphase Installer App. Bez aplikacji Enphase Installer App, mikroinwertery nie będą komunikować się z bramką IQ Geteway i nie będą posiadać wymaganego profilu sieci. IQ8 Series Microinverters <u>NIE BĘDĄ WYTWARZĆ ENERGII</u>, dopóki profil sieci nie zostanie ustawiony podczas procesu uruchamiania.
- Enphase Installer App należy używać wyłącznie do skanowania IQ8 Series Microinverters za pomocą kodów kreskowych. Nie wolno używać przycisku PLC-scan na IQ Gateway.
- Nie można łączyć IQ8 Series z IQ7 lub M Series Microinverters w tym samym systemie.
- · Czas uruchomienia IQ8 Systems jest dłuższy niż IQ7 Systems. Czym jest to spowodowane:
  - Obowiązkową aktualizacją oprogramowania IQ Gateway (około 30 minut).
  - Po zakończeniu konfiguracji może minąć około 10-15 minut, zanim IQ8 Series Microinverters zaczną produkować energię.

#### The Netherlands

Enphase Energy NL BV Het Zuiderkruis 65 5215 MV 's-Hertogenbosch

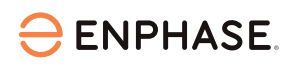

### W biurze

1. Zainstaluj najnowszą wersję aplikacji Enphase Installer App.

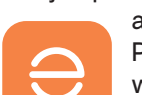

Twoja aplikacja Enphase Installer App wymaga aktualizacji? Przejdż do App Store lub Play Store i pobierz oprogramowanie

> w wersji 3.29 lub nowsze (Pomarańczowe logo Enphase).

2. Otwórz swoją aplikację Enphase Installer App i zaloguj się. Musisz zalogować się do aplikacji, gdy masz stabilne połączenie internetowe. Pozwoli to na synchronizację danych z Enphase Installer Platform i umożliwi późniejszą pracę w trybie offline.

3. Pobierz nowe oprogramowanie IQ Gateway na aplikację Enphase Installer App. W tym celu w aplikacji przejdź do Menu, następnie Ustawienia i pobierz najnowsze oprogramowanie IQ Gateway na swoje urządzenie mobilne. Musisz mieć wersję 7.6.114 lub wyższą.

## W miejscu instalacji

- 4. Zeskanuj kod kreskowy IQ8 Series Microinverters bedac w trybie Online. Pozwoli to na synchronizację danych z Enphase Installer Platform i umożliwi późniejszą aktualizacje oprogramowania IQ Gateway.
- 5. Zainstaluj nowe oprogramowanie na IQ Gateway. Ładowanie nowego oprogramowania może zająć 30 minut. W tym czasie telefon musi być podłączony do IQ Gateway w trybie AP lub być podłączony do tej samej sieci Wi-Fi, aby umożliwić pobranie oprogramowania z urządzenia mobilnego do bramki. Podczas gdy trwa aktualizacja oprogramowania w trybie AP, Twój telefon musi znajdować się w odległości 3-5 metrów od IQ Gateway.

Aby skrócić czas aktywacji systemu rozpocznij aktualizację oprogramowania IQ Gateway najwcześniej jak to możliwe.

6. Przejdź do kroku 4 w aplikacji Enphase Installer App podczas procesu uruchomiania i naciśnij przycisk "Rozpocznij inicjowanie urządzeń". IQ8 Series Microinverters powinny zacząć produkować energię po około 15 minutach.

Aktualizacja oprogramowania będzie wymagana do momentu kiedy pojawi się IQ Gateway z już zainstalowaną wersją oprogramowania wymaganą dla IQ8 Series Microinverters.

7. Sprawdź stan każdego mikroinwertera. Zdecydowanie zalecamy sprawdzenie stanu wszystkich mikroinwerterów pod koniec procesu konfiguracji za pomocą aplikacji Enphase Installer App. W aplikacji przejdź do kroku 2, w którym możesz sprawdzić obecny stan urządzeń, musisz być podłączony w trybie AP.

Wskazówka: Zachęcamy do dodania do zakładek naszej strony z krytycznymi aktualizacjami, ponieważ stale aktualizujemy ją o nowe, ważne informacje.

Aby uzyskać więcej pomocy i wskazówek, wypróbuj nasz kanał Enphase Traning na YouTube. Poszukaj sekcji Polska, aby znaleźć najbardziej przydatne treści.